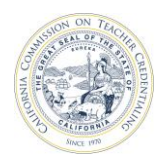

## California Commission on Teacher Credentialing

## How to Add and Update Contacts for an Approved Program

Commission-approved institutions may provide program coordiantor and contacts for their approved program(s) in the Accreditation Data System (ADS). Providing the specific program coordinator and/or contact will allow the Commisson on Teacher Credentialing to ensure that program specific information are communicated to the appropriate party. It is important to note that individuals who are registered and have an ADS account, and are assigned as the Unit Head, Security Delegate or Program Delegate, may add and update contacts for their approved programs.

Please use the guide below on how to add your institution's coordinator or contact person for an approved program.

| 1) Navigate to                                                                        |       |                                        |                     |  |
|---------------------------------------------------------------------------------------|-------|----------------------------------------|---------------------|--|
| https://edprepdata.ctc.c                                                              | a.gov | Commission on<br>Teacher Credentialing |                     |  |
| From the sign in screen,<br>your email address and<br>password, and click <b>Sign</b> | enter | Accreditation Data System              | Sign In             |  |
|                                                                                       |       |                                        | Email Address       |  |
|                                                                                       |       |                                        | Password            |  |
|                                                                                       |       |                                        | Enter your password |  |
|                                                                                       |       |                                        | Remember me         |  |
|                                                                                       |       |                                        |                     |  |
|                                                                                       |       |                                        | Create an account   |  |
|                                                                                       |       |                                        |                     |  |
|                                                                                       |       |                                        |                     |  |
|                                                                                       |       |                                        |                     |  |

| California Commission                                                                                                    | on Teacher Credentialing Accreditation Data System                                                                                                    |
|----------------------------------------------------------------------------------------------------|----------------------------------------------------------------------------------------------------|
| <ol> <li>Click the institution name<br/>(hyperlinked in the Name<br/>column).</li> </ol>                                                                                                    | Commission on<br>Teacher Credentialing                                                                                                    |
|                                                                                                    | ABOUT CONTACT US REPORTING                                                                                                    |
| Note: Institution data becomes<br>available to users after<br>authorization is granted by the                                                                                               | WELCOME, SAMPLE                                                                                                    |
| Unit Head.                                                                                                    | Show All Institutions                                                                                                    |
|                                                                                                    | Search:                                                                                                    |
|                                                                                                    | NAME JE SEGMENT 11 ROLE 11 COHORT 11                                                                                                    |
|                                                                                                    | California Sample Institution Private Institution Staff                                                                                                    |
|                                                                                                    |                                                                                                    |
| <ol> <li>Click Active Programs tab below<br/>the institution name.</li> </ol>                                                                                                    | CALIFORNIA SAMPLE INSTITUTION<br>INSTITUTION<br>2023-24<br>COHORT<br>Creen<br>MANAGE CONTACTS<br>EDIT INSTITUTION<br>ACCREDITATION REPORTS<br>DATA DASHBOARD                                                                                                    |
|                                                                                                    | Report Set Status: In Progress       REPORT SET         Required Reporting       Active Programs       Not Active Programs                                                                                                    |
| <ul> <li>4) To add a program coordinator<br/>or program specific contact,<br/>click the 3<sup>rd</sup> person icon in the<br/>Action column for a program in<br/>the table below</li> </ul> | CALIFORNIA SAMPLE INSTITUTION<br>INSTITUTION<br>CONTACT ACADEMIC YEAR<br>2023-24 COHORT Green MANAGE CONTACTS EDIT INSTITUTION ACCREDITATION REPORTS DATA DASHBOARD                                                                                                    |
|                                                                                                    | Report Set Status: In Progress       REPORT SET         Required Reporting       Active Programs       Not Active Programs                                                                                                    |
|                                                                                                    | Show 10 v entries Search:                                                                                                    |
|                                                                                                    | CREDENTIAL PROGRAM       A APPROVED DATE       Istatus       STATUS       STATUS EFFECTIVE DATE       PERFORMANCE ASSESSMENT       Action         Added Authorization in Special       01/09/2019       Active       01/09/2019       Image: Constraint of the second second |

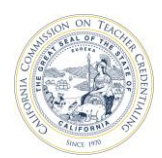

## California Commission on Teacher Credentialing

## Accreditation Data System

| 5) | <ul> <li>On the Institution Program</li> <li>Contacts window, there are two options to provide the program contact.</li> <li>1. Select a contact from the drop down menu and click the Add button.</li> <li>2. Add a new contact if the contact is not listed in the drop down menu Fill in the drop down menu.</li> </ul> |                                                                                                    | Institution Program Contacts<br>Bilingual Authorization<br>No contacts added for this program.<br>Choose a contact to add for this credential program. |                                                                                                    |                                                                                            |                                          | ×                  |             |
|----|----------------------------------------------------------------------------------------------------|----------------------------------------------------------------------------------------------------|----------------------------------------------------------------------------------------------------|----------------------------------------------------------------------------------------------------|--------------------------------------------------------------------------------------------|------------------------------------------|--------------------|-------------|
|    |                                                                                                    | First Name, Last Name,<br>Phone, and Email fields,<br>then click the <b>Add New</b><br><b>Contact</b> button. A phone<br>number and email address<br>will be required. | First Name:                                                                                                    | Teacher                                                                                                    | Last Name:                                                                                 | Credentialin                             | 3                  |             |
|    |                                                                                                    |                                                                                                    | Phone: 2<br>Add New Conta                                                                                                    | ct                                                                                                    | Email:                                                                                     | Work                                     | abc@ctc.ca.c       | Close       |
| 6) | To<br>coo<br>pro<br>bu                                                                                                    | remove a program<br>ordinator/contact from a<br>ogram, click the <b>Delete</b><br>tton.                                                                                | Institution<br>Bilingual Autho<br>• Teacher Cro<br>Choose a contac<br>Contact Added.<br>If a contact does<br>First Name:<br>Phone:<br>Add New Contact  | n Program Con<br>prization<br>edentialing (abc@ctc.ca.<br>et to add for this credenti<br>s not exist on above drop<br>Teacher | tacts<br>gov) Delete<br>al program.<br>Add<br>down list, add a new<br>Last Name:<br>Email: | w contact belov<br>Credentialing<br>Work | v.<br>abc@ctc.ca.g | ov<br>Close |